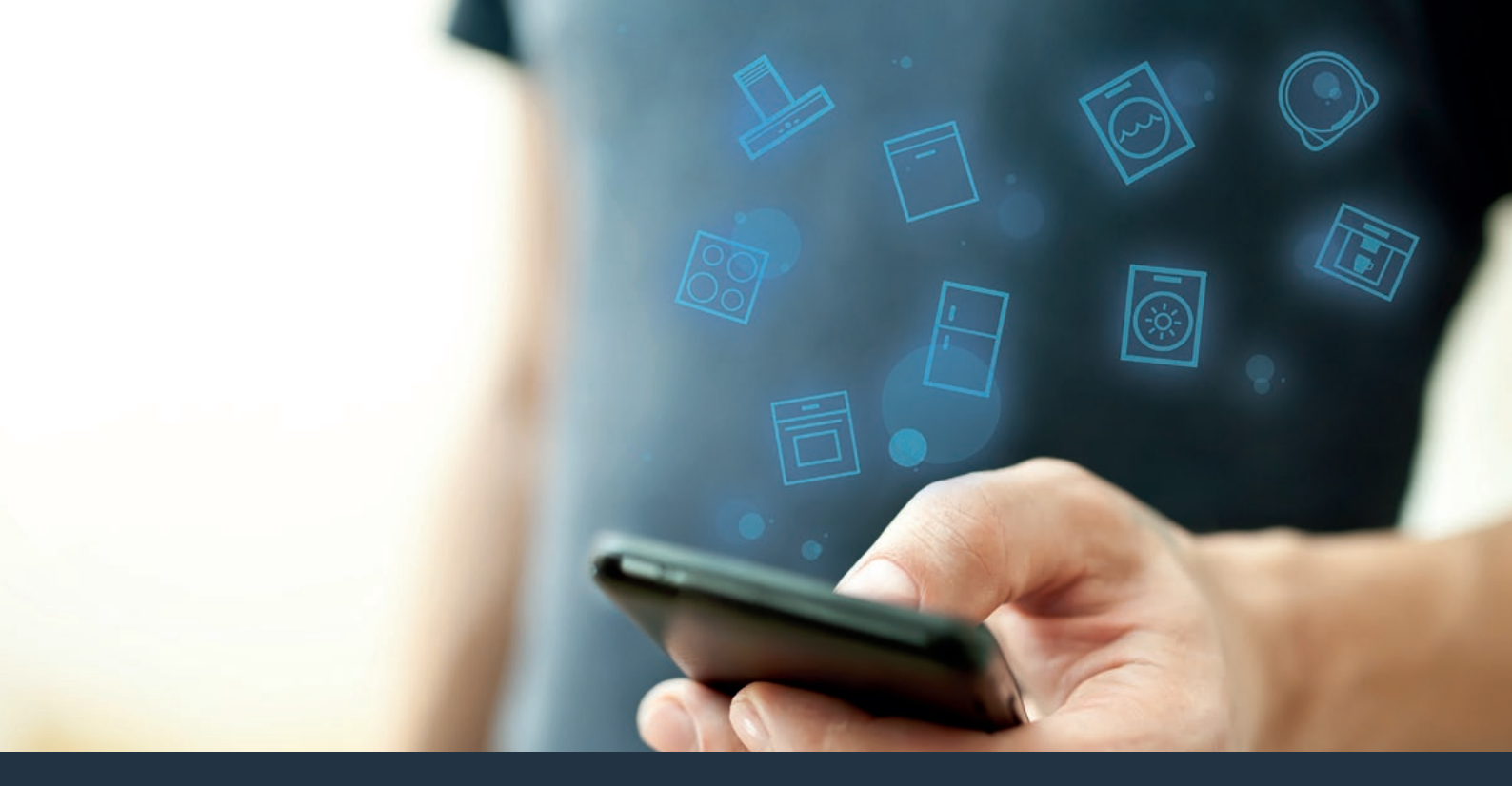

# Connectez votre réfrigérateur à l'avenir Notice d'installation

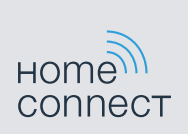

# Bienvenue dans une maison interconnectée !

Nous vous félicitons pour l'achat de votre nouvel appareil électroménager intelligent et pour la nouvelle expérience quotidienne qui vous attend avec Home Connect.\*

Home Connect vous facilite en effet le contrôle de vos appareils électroménagers : du lave-linge au four en passant par la machine à café ou l'aspirateur.

L'appli Home Connect vous donne accès à tout moment à des informations importantes et utiles concernant votre appareil électroménager. Vous pouvez ainsi contrôler les fonctions de votre appareil et les adapter individuellement à vos besoins. L'appli vous accompagne en outre dans la maintenance optimale de votre appareil électroménager et donne des ailes à votre inspiration grâce à un large éventail de recettes. Découvrez l'écosystème Home Connect, dont les partenaires vous offrent encore plus de fonctionnalités et de services.

Home Connect vous ouvre de nombreuses possibilités que vous n'attendez pas d'un appareil électroménager.

\* La disponibilité de la fonction Home Connect dépend de l'offre de services Home Connect dans votre pays. Les services Home Connect ne sont pas disponibles dans tous les pays. Vous trouverez de plus amples informations à ce sujet à l'adresse www.home-connect.com.

# **Découvrez** les possibilités de Home Connect

# Ē

#### Gérez votre appareil électroménager

Dans l'appli, l'aperçu des appareils vous montre tous les appareils connectés et vous donne accès à des informations importantes et utiles. Vous pouvez ainsi contrôler, par exemple, les fonctions de votre appareil et les adapter à vos besoins individuels.

## Venez trouver l'inspiration

La rubrique Recettes contient une grande variété de recettes inspirantes, de conseils et de vidéos qui font de la cuisine et de la pâtisserie une expérience encore plus agréable.

## Aide et assistance

La rubrique Service fournit des informations précieuses pour la maintenance et l'utilisation conforme de votre appareil.

### Encore plus d'avantages

Notre réseau de partenaires augmente en permanence. Vous trouverez la liste de tous nos partenaires sous www.home-connect.com.

# En avant : De quoi avez-vous besoin ?

- 1 Votre appareil électroménager doit être branché au secteur et allumé.
- 2 Un smartphone ou une tablette doté(e) de la version actuelle de leur système d'exploitation.
- 3 Votre appareil électroménager est à portée du signal Wi-Fi de votre réseau domestique.
- 4 Le nom (SSID) et le mot de passe (Key) de votre réseau domestique Wi-Fi.
- **5** | La présente notice d'installation.

#### Information importante :

Sécurité des données : l'échange des données s'effectue toujours de manière cryptée. Home Connect est conforme aux normes de sécurité les plus strictes qui sont contrôlées et actualisées régulièrement. Pour en savoir plus, consultez le site www.home-connect.com.

Sécurité de l'appareil : pour utiliser votre appareil en toute sécurité avec la fonction Home Connect, veuillez tenir compte des consignes de sécurité figurant dans la notice d'utilisation de votre appareil.

# Étape 1 : téléchargez l'appli Home Connect et créez un compte d'utilisateur

- **1** Sur votre smartphone ou votre tablette, ouvrez l'App Store (pour les appareils Apple) ou Google Play Store (pour les appareils Android).
- 2 Recherchez « Home Connect » dans le Store et installez l'appli.

L'appli Home Connect : Home

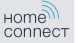

- 3 Ouvrez l'appli et enregistrez-vous afin de créer un compte Home Connect.
- 4 Notez les données d'accès à Home Connect (compte utilisateur et mot de passe) - vous en aurez besoin plus tard.
- L'appli vous guide à travers les étapes nécessaires pour connecter votre appareil à Home Connect. L'appli se réfère à la présente notice, si nécessaire.

# Étape 2 : connectez votre réfrigérateur à votre réseau domestique

- 1 Votre appareil électroménager est branché au secteur et allumé.
- 2 Ouvrez l'appli Home Connect pour aiouter un appareil.
- 3 Suivez les instructions figurant dans l'appli et ne vous référez aux présentes instructions que si l'appli vous y invite.

#### Remarque :

# Étape 2.1 : connectez votre réfrigérateur à votre réseau domestique avec WPS

#### Suivez les instructions figurant à l'étape 2.1 uniquement lorsque l'appli vous y invite. Les étapes suivantes décrivent la commande au niveau de l'appareil.

- Appuyez simultanément sur les touches « super » et « lock/alarm off » et maintenez-les appuyées pendant 5 secondes afin d'accéder au menu Home Connect.
- « Cn » apparaît sur le bandeau d'affichage.

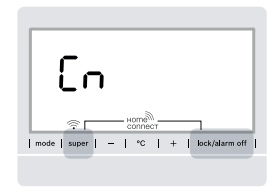

Appuyez bien en même temps sur les deux touches. La commande des touches est verrouillée uniquement lorsque la touche « **lock/alarm off »** est appuyée longuement. Appuyez de nouveau sur la touche « **lock/alarm off »** jusqu'à ce qu'elle soit déverrouillée.

2 Appuyez à plusieurs reprises sur la touche « °C » jusqu'à ce que « AC » et « oF » apparaissent.

- 3 Pour lancer une connexion automatique, appuyez sur la touche « + ».
- À présent, une animation apparaît sur le bandeau d'affichage pendant 2 minutes.
- 4 Dans les 2 minutes qui suivent, activez la fonction WPS sur le routeur de votre réseau domestique.
- Lorsque la connexion est établie avec succès, « on » clignote sur le bandeau d'affichage.

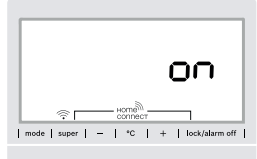

- L'appli est avertie dès que votre réfrigérateur est connecté avec succès à votre réseau Wi-Fi.
- 5 Veuillez suivre les instructions de l'appli.

#### Remarque :

Si la connexion n'a pas pu être établie dans les 2 minutes, assurez-vous que votre réfrigérateur est bien à portée de votre réseau Wi-Fi.

Sur certains appareils électroménagers, le mode WPS est également appelé « Connexion automatique ».

# Étape 2.2 : connectez votre réfrigérateur pas à pas à votre réseau domestique

#### Suivez les instructions figurant à l'étape 2.2 uniquement lorsque l'appli vous y invite. Les étapes suivantes décrivent la commande au niveau de l'appareil.

- Appuyez simultanément sur les touches « super » et « lock/alarm off » et maintenez-les appuyées pendant 5 secondes afin d'accéder au menu Home Connect.
- **v** « **Cn** » apparaît dans le bandeau d'affichage.

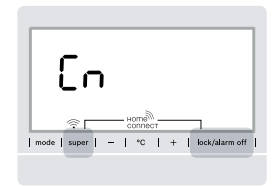

Appuyez bien en même temps sur les deux touches. La commande des touches est verrouillée uniquement lorsque la touche **« lock/alarm off »** est appuyée longuement. Appuyez de nouveau sur la touche **« lock/alarm off »** jusqu'à ce qu'elle soit déverrouillée.

2 Appuyez à plusieurs reprises sur la touche « °C » jusqu'à ce que « SA » et « OF » apparaissent sur le bandeau d'affichage.

- Pour lancer une connexion manuelle, appuyez sur la touche
  \* + ».
- ✓ L'affichage montre une animation pendant 5 minutes.
- L'appareil ouvre un réseau Wi-Fi « HomeConnect » temporaire pendant 5 minutes.

L'appli transmet le nom (SSID) et le mot de passe de votre réseau domestique à \*l'appareil\* via ce réseau Wi-Fi temporaire, permettant ainsi à \*l'appareil\* de se connecter au réseau domestique.

4 Veuillez suivre les instructions de l'appli.

#### Remarque :

Sur certains appareils électroménagers, le mode pas à pas est également appelé « Mode SAP » ou « Connexion manuelle ».

Si le mode pas à pas ne fonctionne pas, vérifiez les points suivants :

- Votre appareil électroménager se trouve à portée du réseau Wi-Fi.
- Votre smartphone/tablette est connecté(e) au réseau domestique.
- Votre smartphone/tablette et l'appareil électroménager sont connectés au même réseau Wi-Fi.

# Étape 3 : connectez votre réfrigérateur à l'appli Home Connect

#### Suivez les instructions figurant à l'étape 3 uniquement lorsque l'appli vous y invite. Les étapes suivantes décrivent la commande au niveau de l'appareil.

- Appuyez simultanément sur les touches « super » et « lock/alarm off » et maintenez-les appuyées pendant 5 secondes afin d'accéder au menu Home Connect.
- **v** « **Cn** » apparaît dans le bandeau d'affichage.

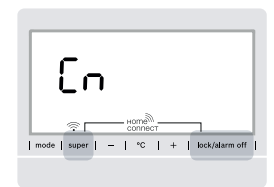

- 2 Appuyez à plusieurs reprises sur la touche « °C » jusqu'à ce que « PA » et « oF » apparaissent sur le bandeau d'affichage.
- 3 Pour connecter le réfrigérateur à l'appli, appuyez sur la touche « + ».

- ✓ Une animation apparaît sur le bandeau d'affichage.
- Lorsque la connexion est établie avec succès, « PA » et « on » clignotent sur le bandeau d'affichage.

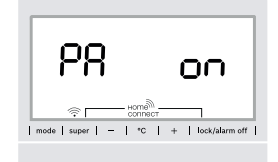

4 Veuillez suivre les instructions de l'appli.

#### Remarque :

Si la connexion ne peut être établie avec succès, assurez-vous que votre smartphone/tablette est bien à portée de votre réseau domestique.

| Pour activer les caméras, voir |   |
|--------------------------------|---|
| × Activer les caméras »        | } |

Pour désactiver les caméras, voir

# Activer les caméras

Si votre réfrigérateur est connecté au réseau domestique (Wi-Fi) et à l'appli Home Connect, les caméras peuvent être activées.

- 1 Appuyez simultanément sur les touches « **super** » et « **lock/alarm off** » pour ouvrir le menu Home Connect.
- L'affichage indique « Cn ».

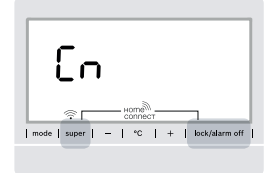

Appuyez bien en même temps sur les deux touches. La commande des touches est verrouillée uniquement lorsque la touche **« lock/alarm off »** est appuyée longuement. Appuyez de nouveau sur la touche **« lock/alarm off »** jusqu'à ce qu'elle soit déverrouillée.

2 Appuyez à plusieurs reprises sur la touche « °C » jusqu'à ce que l'affichage indique « Ca » et « oF ».

- 3 Appuyez sur la touche « + » pour activer les caméras.
- L'affichage indique « on », les caméras sont activées.

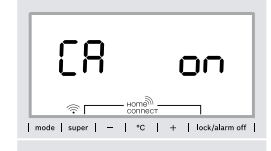

#### Remarque :

Si les caméras sont activées et si le contenu du réfrigérateur est souvent consulté avec l'appli, le transfert de données augmente.

# Désactiver les caméras

- 1 Appuyez simultanément sur les touches « super » et « lock/ alarm off » pour ouvrir le menu Home Connect.
- ✓ L'affichage indique « Cn ».

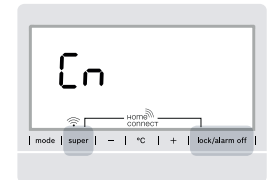

Appuyez bien en même temps sur les deux touches. La commande des touches est verrouillée uniquement lorsque la touche **« lock/alarm off »** est appuyée longuement. Appuyez de nouveau sur la touche **« lock/alarm off »** jusqu'à ce qu'elle soit déverrouillée.

2 Appuyez à plusieurs reprises sur la touche « °C » jusqu'à ce que l'affichage indique « Ca » et « on ».

- 3 Appuyez sur la touche « » pour désactiver les caméras.
- ✓ L'affichage indique « oF », les caméras sont désactivées.

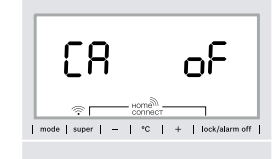

### Notes

# Notes

Home Connect vous ouvre de nombreuses possibilités que vous n'attendez pas d'un appareil électroménager.

Apprenez-en plus sur les appareils électroménagers intelligents équipés de Home Connect et sur notre écosystème de partenaires sur le site **www.home-connect.com** 

Vous trouverez cette notice d'installation dans d'autres langues sur le site Internet de la marque de votre appareil électroménager.

Vous avez des questions ou vous souhaitez contacter la ligne d'assistance Home Connect Service ? Rendez-vous alors sur le site www.home-connect.com

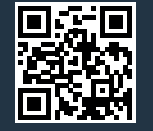

#### Home Connect est un service de la société Home Connect GmbH.

Apple App Store et iOS sont des marques de commerce d'Apple Inc. Google Play Store et Android sont des marques de commerce de Google. Wi-Fi est une marque de commerce de Wi-Fi Alliance.

fr (9904) 8001100165